# システム操作について (学而館研究会室1:K-STUDIO‐リンクス‐)

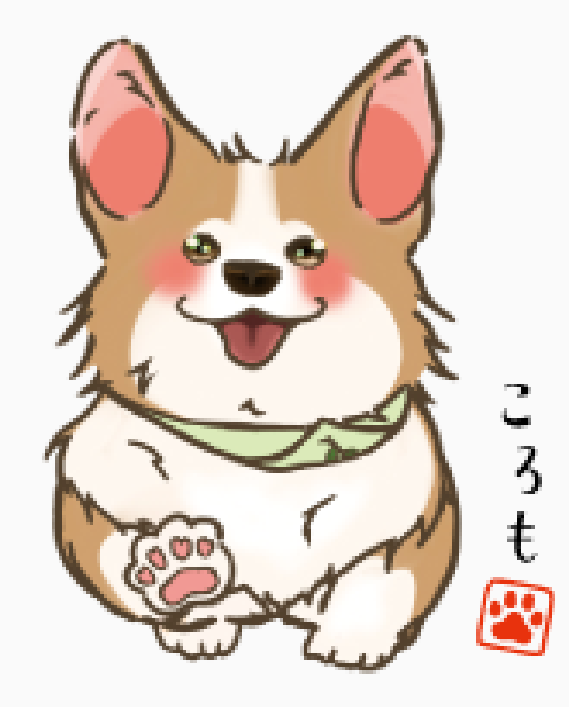

立命館大学 衣笠総合研究機構 特別招聘犬

## 衣笠リサーチオフィス

[所在地] 修学館2F [内線] 2819/4728 [担当者] 北原/堀

2025.05.02版

はじめに

本マニュアルは、研究会室1:K-STUDIO‐リンクス‐を円滑に利用していただくことを目的として 作成されました。すべての利用者が共通の基準に基づいてシステムを利用できるよう、手順やルール を記載しています。

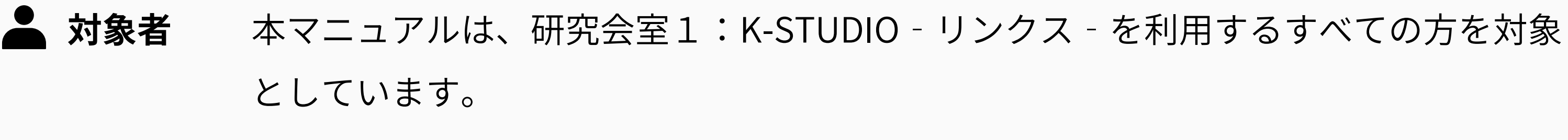

■ 活用方法 本マニュアルは、システムの各ステップを詳細に説明し、具体的な手順や注意点を記 載しています。疑問が生じた際など確認が必要な場合は、適宜参照してください。

2

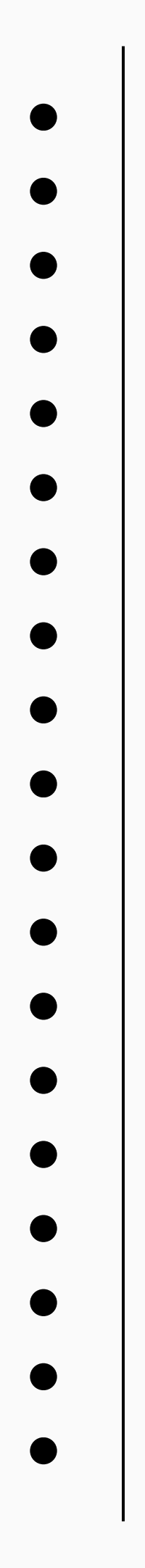

## 利用にあたって

設備について

[1] ハイブリッド会議 対面+オンラインでの会議が可能です

### [2] 利用機器について

モニター、プロジェクター、HDMI×4、 カメラなどの外部機器×2、マイク(ワイ ヤレスマイク2台、ピンマイク2台)

### [3] ネットワーク環境

有線WEB認証×1 事務回線×1 ネットワークの状況により、多少の遅れ等生 じる場合があります。

その他

い。

さい。

本操作マニュアルを事前にご一読くださ

ご利用の機器や環境によって、接続等にト ラブルが生じる場合があります。十分に時 間の余裕をもって、接続確認を行ってくだ

操作方法

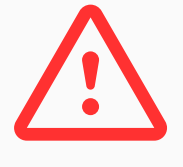

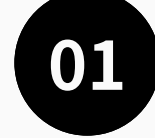

# ブルは抜かないでください

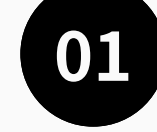

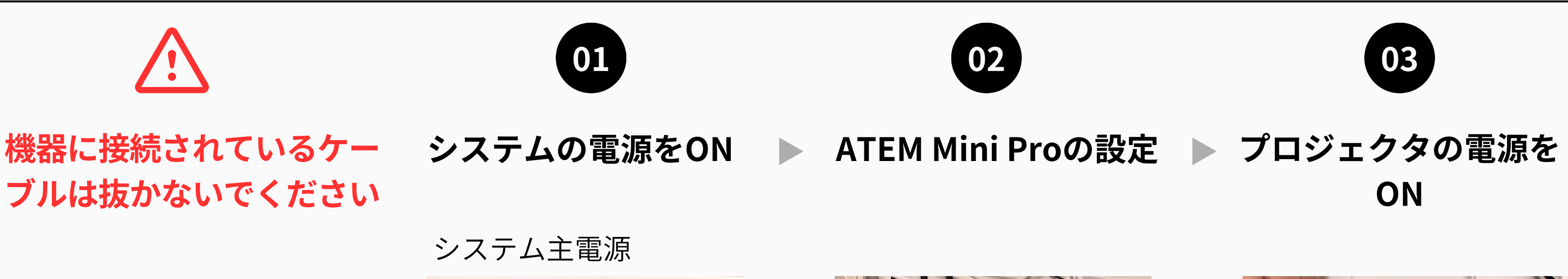

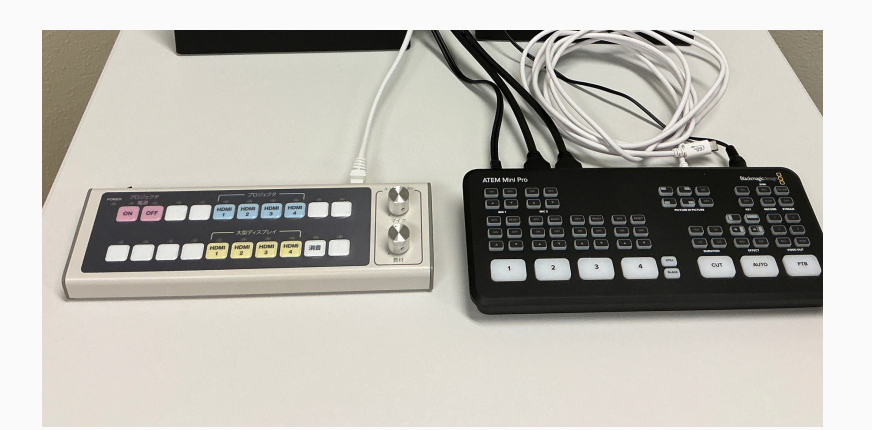

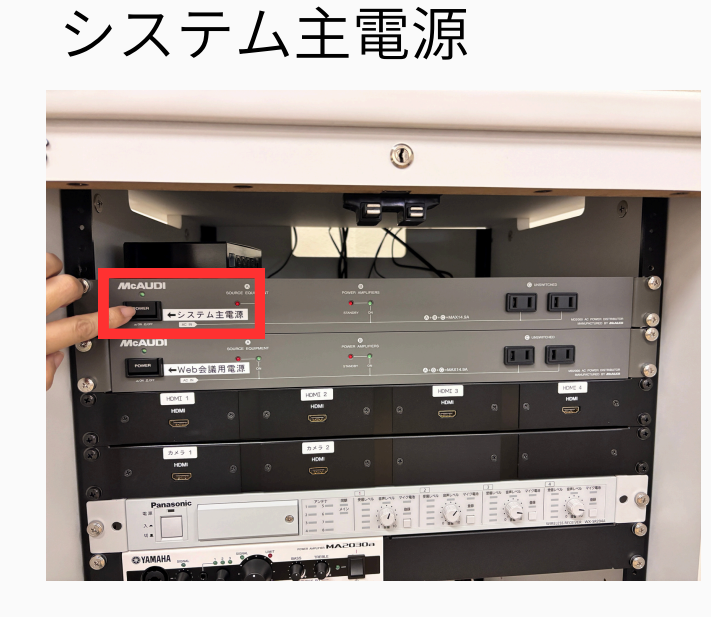

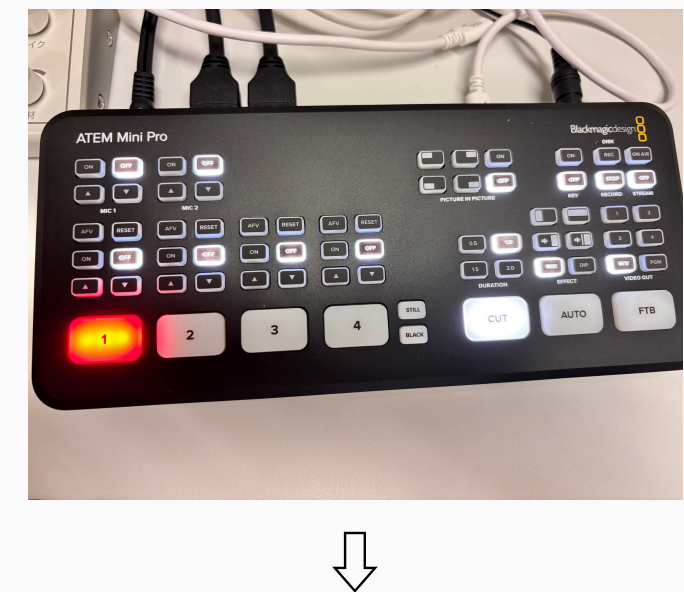

Web会議用電源

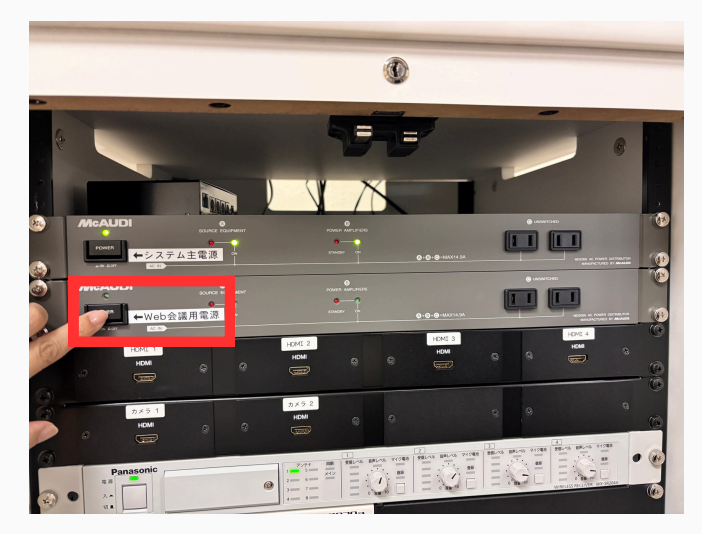

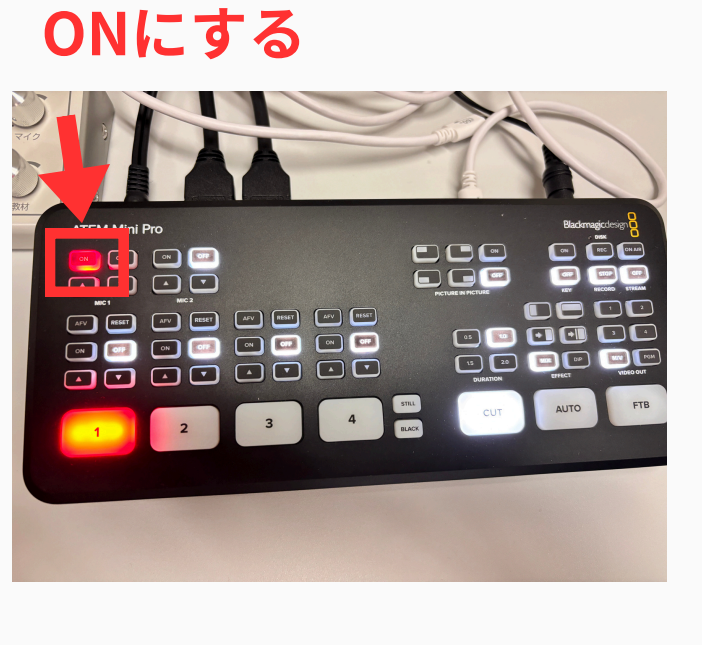

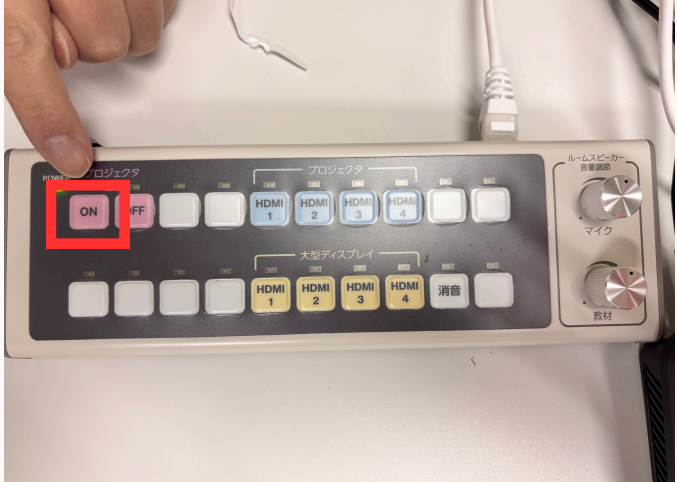

4

# 操作方法

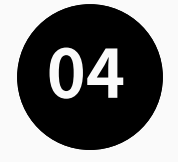

## スクリーンをおろす

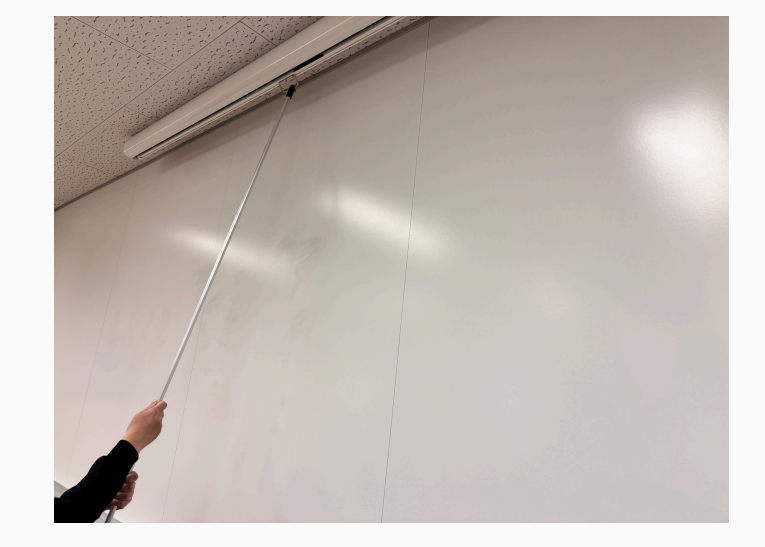

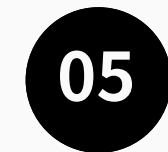

HDMIを接続し、投影し たいHDMIを選択する

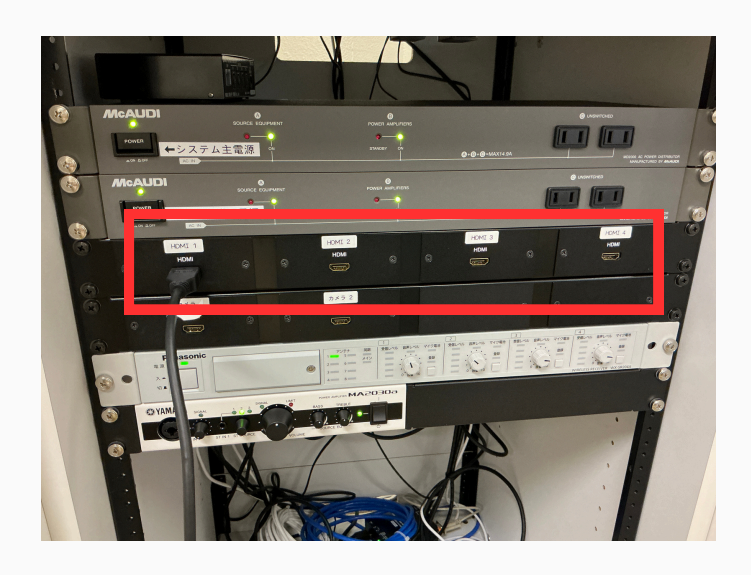

 $\int$ 

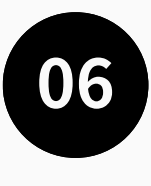

音声

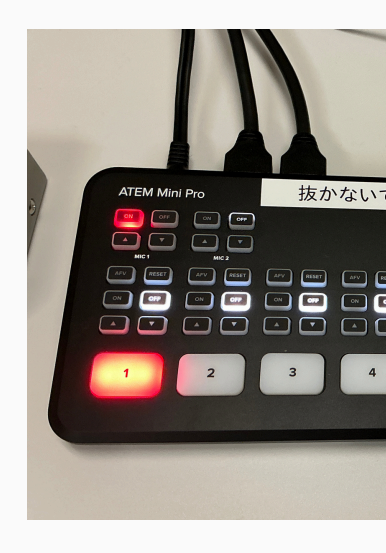

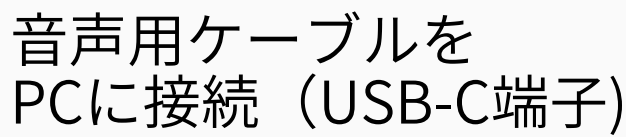

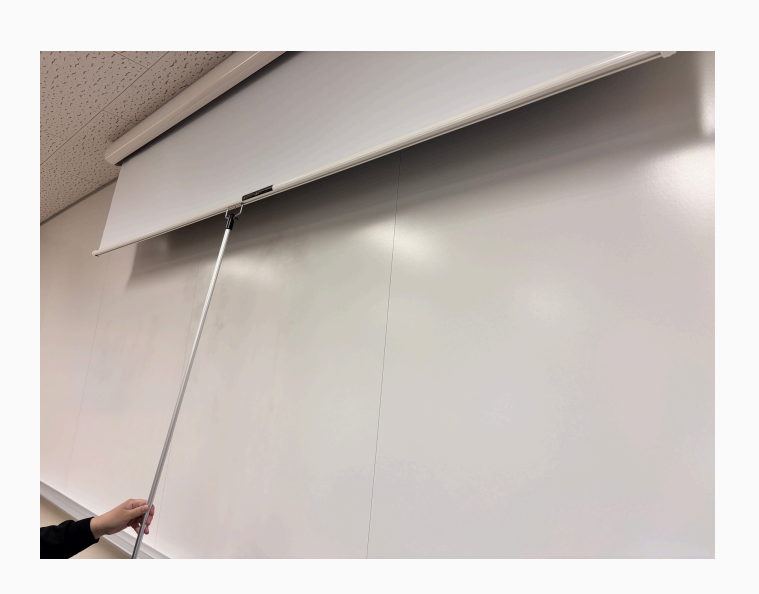

 $\hat{\mathbf{U}}$ 

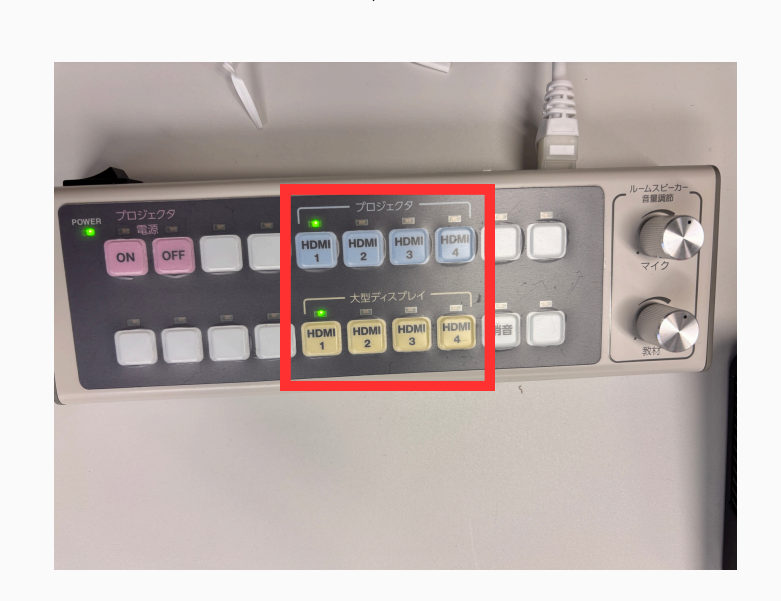

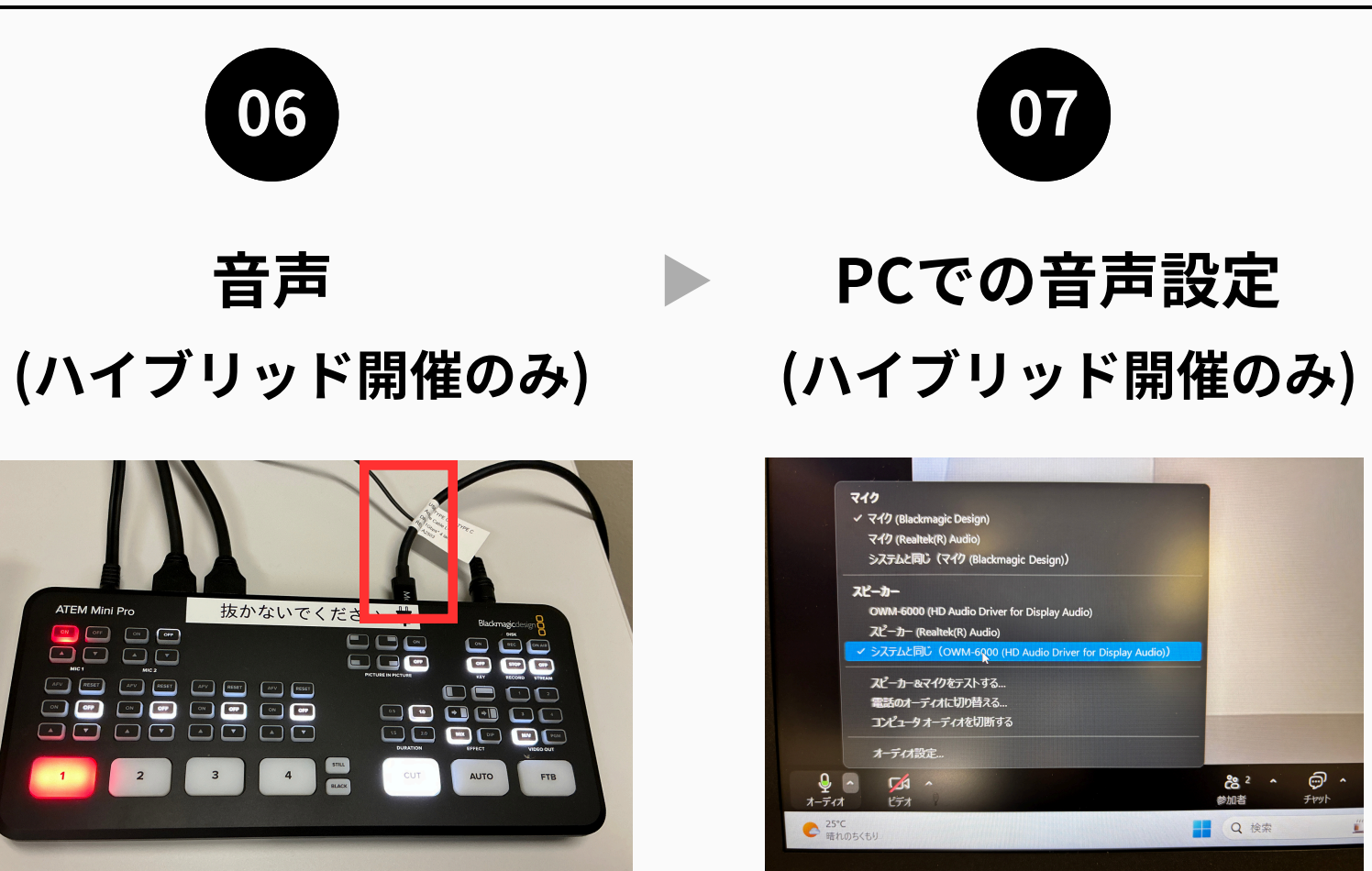

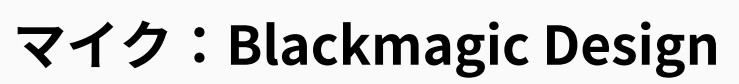

スピーカー:システムと同じ (OWM-6000(HD Audio Display audio))

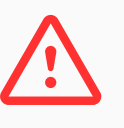

- 音声用ケーブルを接続した PCは常に音声ON
- その他の会場のPCは音声OFF

# 操作方法

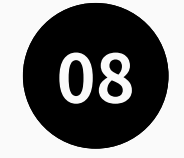

## 終わったら システムの電源をOFF

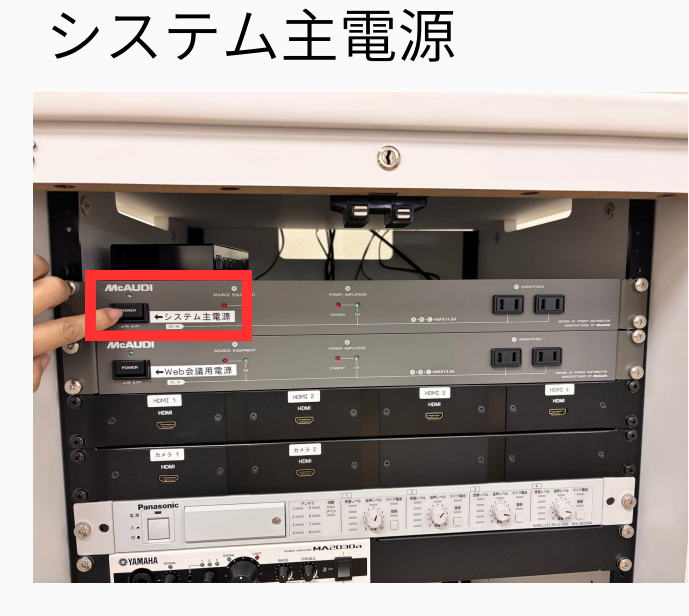

### Web会議用電源

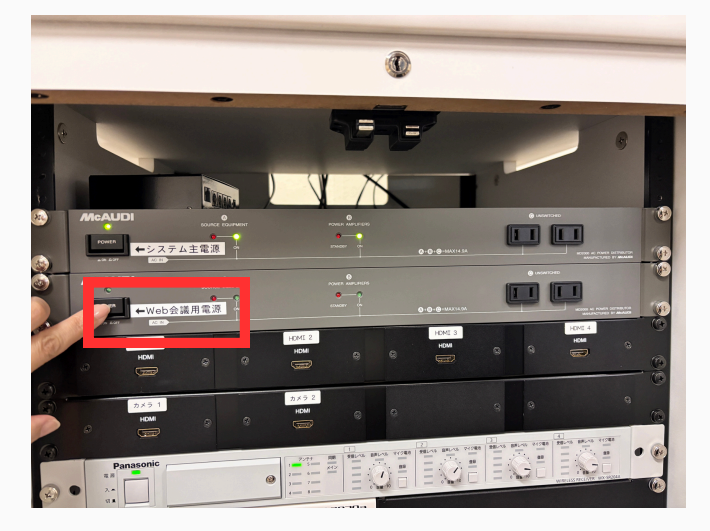

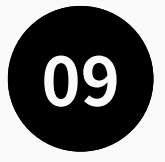

使用後について

- システムラックの扉を閉めてく ださい。
- 使用後は必ず最初の状態に戻し てください。

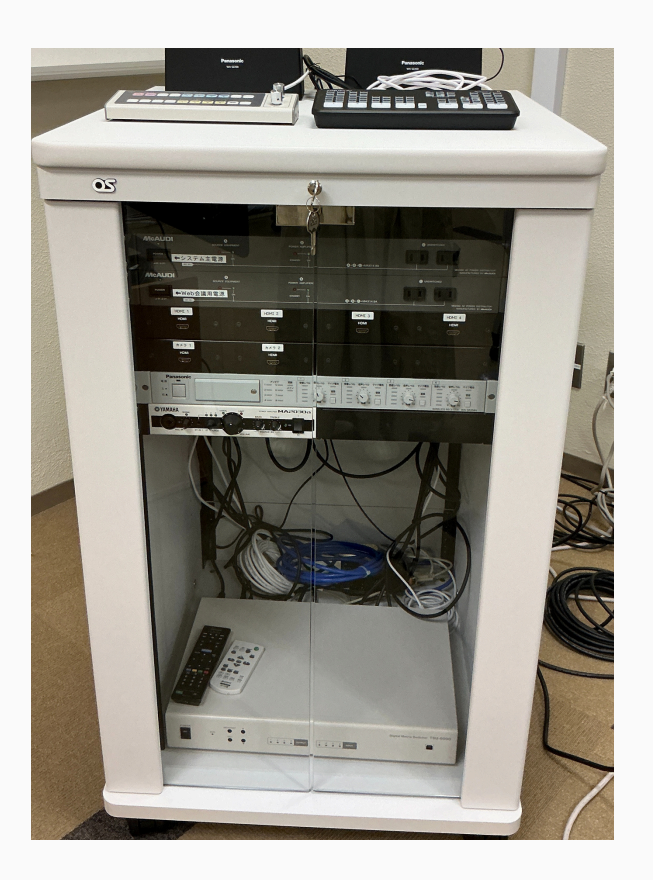

6

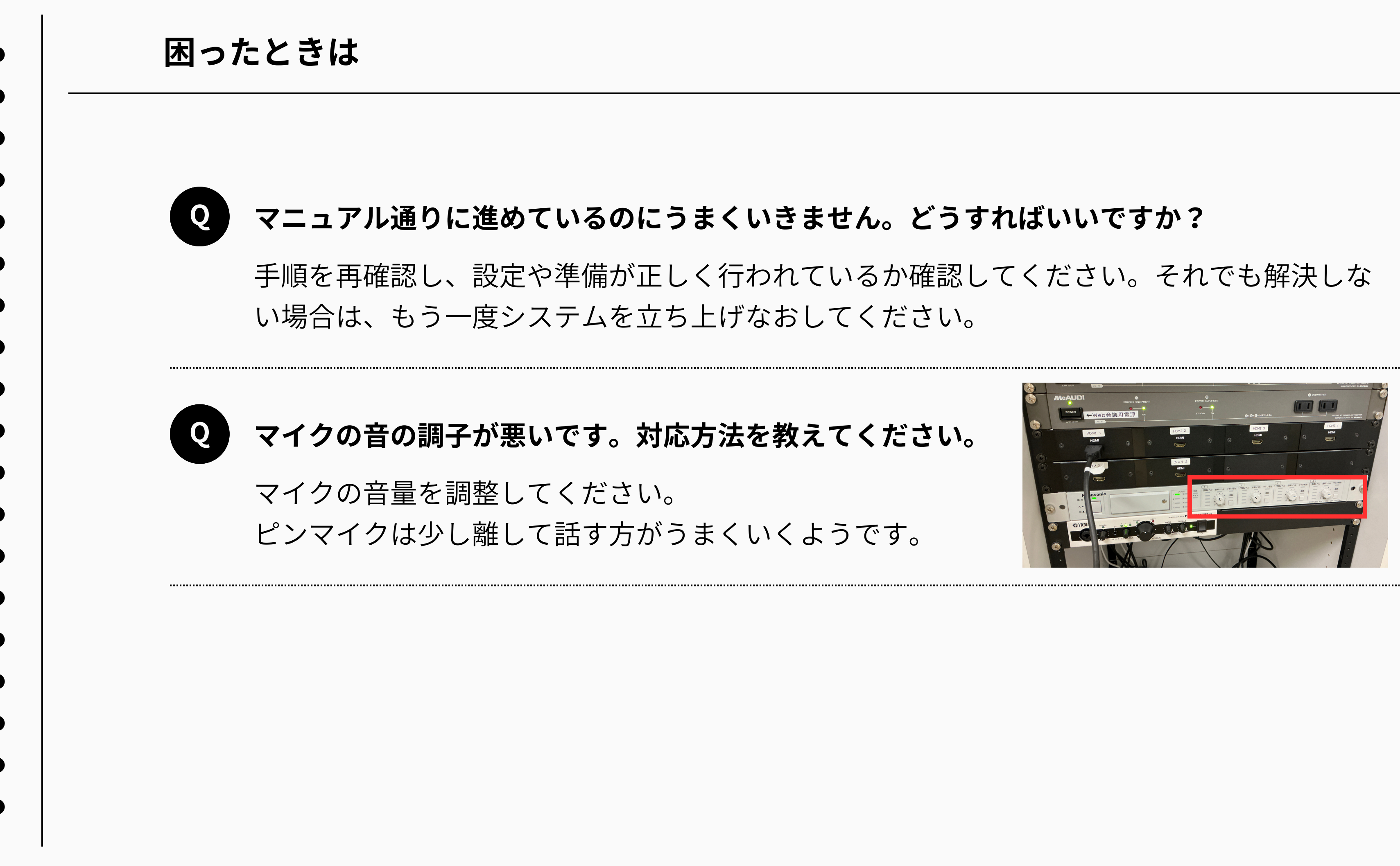